## 履修登録(他学部・他研究科等科目の履修)

他学部等の科目について、履修を希望する場合には、この方法で申請します。

※申請前に、シラバスの「授業追加情報」 タブの「他学部・他研究科等学生の履修 可否」の欄から、他学部・他研究科等学 生の履修が可能か確認してください。(右 図参照)

| KAB÷NA KACPAR                                            | AND 国际有限 · · · · · · · · · · · · · · · · · · · |
|----------------------------------------------------------|------------------------------------------------|
| 使用言語<br>/Language                                        | 日本語                                            |
| 707-17-3-22/0806<br>/Active learning                     | 実施わり                                           |
| アクティブラーニングの実施内容<br>/Contants of Actins learning          | 経動内器に対する破損生料土の思想を共有する。                         |
| Antimetteleft<br>/Work Experience leacher's sa<br>bjects |                                                |
| データサイエンス発目<br>/Duta Science subjects                     |                                                |
| 070-083H87108005                                         | 问题                                             |

※全学向けの教職科目(時間割コードが9からはじまるもの)は、通常通りの手順で履修登録 を行ってください(<u>他学部履修として登録しないでください</u>)。

※ 各種資格(教職、学芸員 等) 関連科目については、履修登録方法について、別途指示する場合があります。その場合には、ここに記載の方法ではなく、その指示に従って登録してください。 ※ 他学部・他研究科等の科目により修得した単位が、卒業要件においてどのように扱われるか については、あらかじめ所属学部等の教務担当窓口で確認してください。

① 『履修・出欠・レポート』タブの『他学部履修登 録申請』をクリックします。

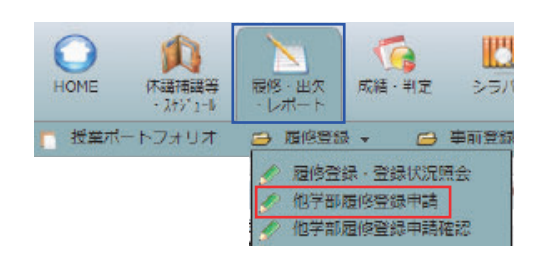

② 『申請追加』をクリックします。

| 氏名                    |                    |                              | 学期誓号 |       |         |       |                |
|-----------------------|--------------------|------------------------------|------|-------|---------|-------|----------------|
| 所闻                    | -                  |                              | 学年   | 100   |         |       |                |
| 中度・学期                 | 牛皮 後期              | 期限                           |      | 100 C |         |       |                |
| 118-RINC              |                    |                              |      |       |         |       |                |
| and the second second | AND DESCRIPTION OF | and the second second second | 400  | 10.00 | 1200000 | 10-10 | and the set of |
| ALK BLA               | PTERSTAN ST        |                              | 村田石  | 82    | WIDOM . | ME24  | GAT2-          |

- ③ 履修したい科目の時間割所属(開 講している学部)を選択し、『時間割 コード検索』をクリックします。
- ※ 事前に時間割コードが分かっている 場合は、『時間割コード』欄に入力し、 『登録』をクリックします。(→⑥へ)
- ④ 検索画面で授業の条件をわかる範囲 で指定し、検索します。「年度」及び 「時間割所属」は必須条件です。
- ※ 検索結果には、他学部・他研究科等 学生の履修が可能な科目のみ表示されます。 (履修の可否については、シラバスから確認してください。)

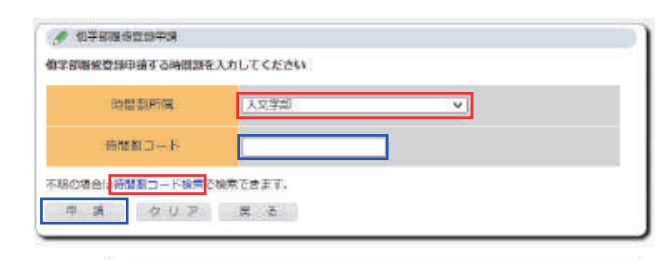

| ∮ 他学部履修           | 登録申請/条件入力                |                |
|-------------------|--------------------------|----------------|
| 時間割コードが不          | 朝な場合は以下の条件で検索できます        |                |
| 年度                | 1 2023                   |                |
| 時間副所属             | 1 芸術文化学部                 | <b>~</b> ](*1) |
|                   | 除く)<br>薬学部については、学者<br>い。 | を選択してくださ       |
| 学 期               | : 篇1夕一厶 >                |                |
| 開調                | : (指示なし V)               |                |
| 教員名               | : [                      | ※前方一致          |
|                   | : 2年 🖌                   |                |
| 学年                |                          |                |
| 学 年<br>曜 日        | i<br>指示なし ~              |                |
| 学 年<br>曜 日<br>時 限 | : [指示なし ~]<br>: [指示なし ~] |                |

⑤ 検索結果が表示されるので、『履修 登録を行いたい授業科目名』をクリッ クします。

| 0   | 他学  | 部履    | 修登録           | 申請/検索結響    | Ę                |    |    |  |
|-----|-----|-------|---------------|------------|------------------|----|----|--|
| 1件目 | か   | 51件   | 目の検           | 素結果を表示     | しています (全部で 1件ありま | র) |    |  |
| 検索  | 吉果/ | °-≥   | 2:            | <<前へ 1     | 次へ >>            |    |    |  |
|     |     | 10.50 |               |            |                  |    |    |  |
| No. | 学期  | 開講    | 曜<br>日·<br>時限 | 時間割コー<br>ド | 科目名              |    | 担当 |  |
|     |     | de    | 6h            | 100000     |                  |    |    |  |

⑥ 履修登録を行いたい授業科目の時間割コードが入力されていることを確認し、『申請』をクリックします。

| 時間漸加加  | 学部     | × |  |
|--------|--------|---|--|
| 時間到コード | 180000 |   |  |

- ⑦ ①の「他学部履修登録申請確認」 をクリックすると、履修登録を行った科目が表示されます。
- ⑧ 他学部履修が許可されると『承 認状況』の表示が『承認』に切り 替わり、自動的に履修登録されま す。

Active! mail にも通知が届きます。

| B                                | 昭名                                             | テスト1                                             |                      | 学艳香号                 | 00000000               |      |       |       |
|----------------------------------|------------------------------------------------|--------------------------------------------------|----------------------|----------------------|------------------------|------|-------|-------|
| 15                               | rinn,                                          | 教務教育                                             |                      | 学年                   | 4年                     |      |       |       |
| 年度                               | ·学用                                            | 2022年度 後期                                        | ATR                  | 豊耕                   | ATTEN .                |      |       |       |
| <b>H</b> GEA                     | 100                                            |                                                  |                      |                      |                        |      |       |       |
| 年度                               | SER                                            | 時間副常興                                            | 時間原コード               | 利用名                  | 相当                     | 杀踪状况 | 取消    | 履修エラー |
| 2022                             | 後期                                             | 学部                                               | 180000               |                      |                        | 、禾承認 | 10.18 |       |
| 0 19 <sup>-</sup>                | 学家覆传到                                          | 19年後、中級一員                                        |                      |                      |                        | T    |       |       |
| • 留                              | 学前覆传到                                          | 199年時/中時一覧<br>デスト1                               |                      | 学館藝考                 | 900000090              |      |       |       |
| ・ 世<br>日<br>月                    | 学家理由3<br>5名                                    | 29年時/中時一覧<br>テスト1<br>发展数度                        |                      | 学期香号<br>学年           | 00000000<br>4年         |      |       |       |
| ● 留<br>日<br>月<br>年度              | 学家覆接到<br>5名<br>新聞<br>・学期                       | 204年時/年時一覧<br>デスト1<br>数展数商<br>2022年度 後援          | 1 <b>A</b> 3755      | 学期番号<br>学年<br>豊計     | 00000000<br>4年<br>MRWH |      |       |       |
| ● 個<br>日<br>月<br>年度<br>申請道       | 学家理由<br>5名<br>5個<br>- 学期<br>100                | 2022年度 後周                                        | 利用                   | 学時登号<br>学年<br>生時     | 00000000<br>4年<br>明朝時  |      |       |       |
| ● 世<br>日<br>月<br>年度<br>中調通<br>年度 | 学家/@2655<br>5.名<br>5.7回<br>• 学期<br>1.120<br>同時 | 25年中語/中語-見<br>テスト1<br>支援教育<br>2022年度 後昇<br>時間取用面 | 1 R175<br>P1705013-F | 学時番号   学年   登録   利益名 | 00000000<br>4年<br>明朝外  |      | 斑洲    | 徽传工了  |

| 主角条          | 信学印刷接登録申請 承認のお知らせ                 |
|--------------|-----------------------------------|
| 把模样          | no-reply-hearn@adm.u-toyame.ac.to |
| 起的情報         |                                   |
|              | 種                                 |
| 他学部团         | (修中請が承認されましたのでお知らせいたします。          |
| 時間前月<br>時間時月 | 編: 学部<br> 名:                      |
| second to b  |                                   |